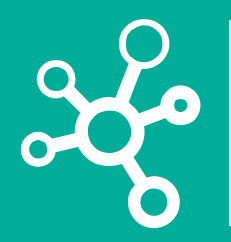

## **Proyectos Corporativos**

Tecnologías y Sistemas de Información

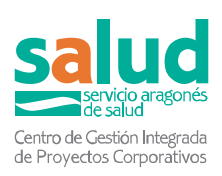

## Manual App Móvil MAHA-Recuperación de contraseña

Servicio Aragonés de Salud

9 de agosto de 2022

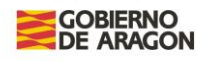

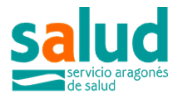

## 1. Como recuperar la contraseña del usuario Maha

Si usted ha sido incluido en el pilotaje del proyecto Gatekeeper y está utilizando la aplicación móvil Maha y ha olvidado la contraseña para conectarse, puede seguir los siguientes pasos:

## Tenga en cuenta que:

- necesitará el usuario y contraseña de correo que le proporcionó la enfermera en el momento de su reclutamiento y que tendrá con la documentación y hoja informativa inicial.
- Diferenciaremos entre:
  - *contraseña-correo*: es la contraseña que le dio la enfermera en el momento de su reclutamiento.
  - contraseña\_maha: es la contraseña que utiliza en la app móvil Maha, que usted creó la primera vez que se registró en la aplicación y que ha olvidado y quiere recuperar. Puede que usted introdujese la misma que le dio la enfermera o podría haber sido distinta.

Si tiene problemas en realizar estos pasos, póngase en contacto con su enfermera.

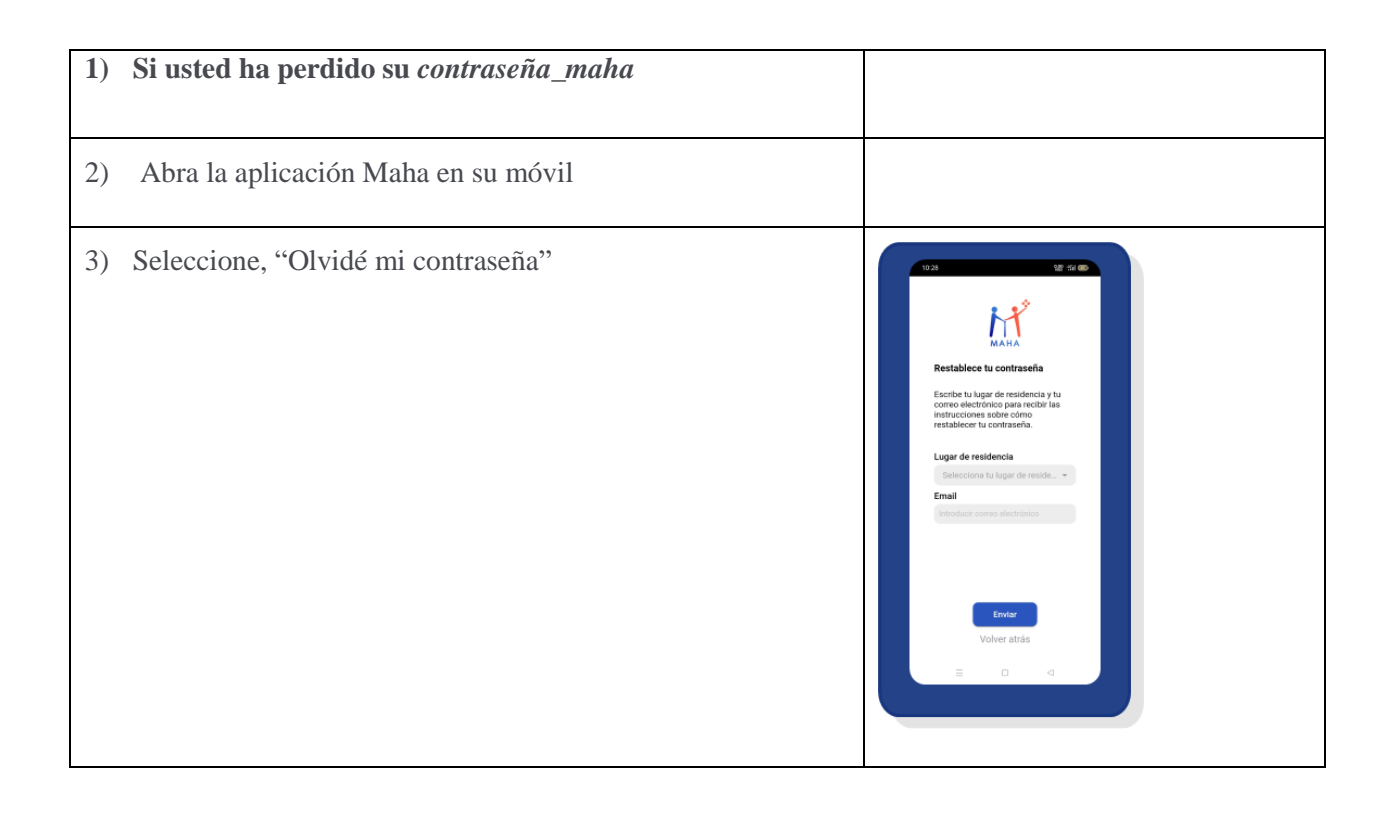

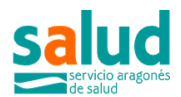

| 4)                                                                                                    | introduzca su lugar de residencia y la dirección de correo con<br>la que se autentica y que le otorgó la enfermera en el momento<br>de su reclutamiento. Será una dirección de correo con el siguiente formato:<br>maha-app-xxxx@maha.salud.aragon.es | <text></text>                                          |
|----------------------------------------------------------------------------------------------------|----------------------------------------------------------------------------------------------------|--------------------------------------------------------|
| 5)                                                                                                    | En un navegador, en el móvil o en un ordenador, acceda a la página web: <u>https://correosalud.aragon.es</u>                                                                                                    | Dirección de correo electrónico completa<br>Contraseña |
| 6)                                                                                                    | Introduzca la dirección de correo y la <i>contraseña_correo</i> proporcionada por su enfermera en el momento de reclutamiento.                                                                                                    |                                                        |
| Si no recuerda la dirección de email o <i>contraseña_correo</i> , póngase en contacto con su enfermera que le proporcionará esta información |                                                                                                    |                                                        |
| 7)                                                                                                    | En la bandeja de entrada, habrá recibido un mail, que le permitirá cambiar la contraseña. Siga las instrucciones.                                                                                                    |                                                        |